## CLEMS N

5/8/2022

## Approving A Request

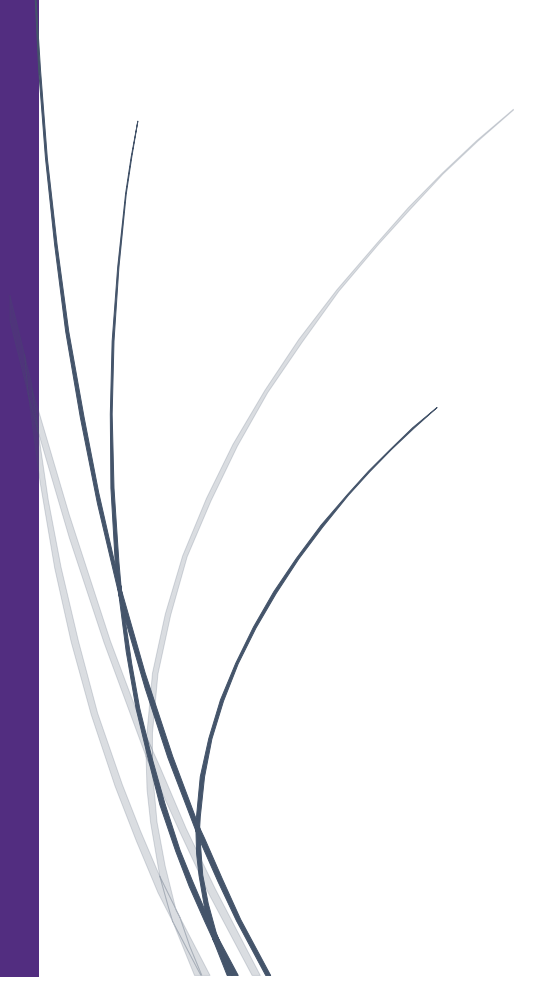

## **Approving A Request**

As a request approver, you can review and approve a travel request before an employee incurs their travel expenses.

1. From the SAP Concur home page, from the Required Approvals pane, click Authorization Requests.

| SAP Concur C Approvals                                               | Reporting - App Center                              |     | Help ✔                |
|----------------------------------------------------------------------|-----------------------------------------------------|-----|-----------------------|
|                                                                      |                                                     |     | Profile 👻             |
|                                                                      |                                                     |     | 146                   |
| Hello, Supervisor                                                    |                                                     |     | Required<br>Approvals |
| COMPANY NOTES                                                        |                                                     |     |                       |
| Concur Training Toolkit                                              |                                                     |     |                       |
| This link will provide information to utilise the                    | Concur Expense System.                              |     |                       |
| MY TASKS                                                             |                                                     |     | <u>د</u>              |
| 55T                                                                  | 1                                                   |     |                       |
| Authorization Requests                                               | 04 Expense Reports                                  | 142 |                       |
| 0                                                                    |                                                     |     |                       |
| From the SAP Con<br>in the <b>Required</b><br>click <b>Authoriza</b> | ncur Home page,<br>Approvals pane,<br>tion Requests |     |                       |

2. Click the Request Name for the request you want to view.

| _                               |                      |                                          |                             |                                                  |                   |          |                    | Help▼               |  |
|---------------------------------|----------------------|------------------------------------------|-----------------------------|--------------------------------------------------|-------------------|----------|--------------------|---------------------|--|
| SAP Concur C                    | pprovals Reporting - | App Center                               |                             |                                                  |                   |          |                    | Profile 👻 💄         |  |
| Approvals Home Requests Reports |                      |                                          |                             |                                                  |                   |          |                    |                     |  |
| View Requests Pending yo        | our Approval 🗸       |                                          |                             |                                                  |                   |          |                    |                     |  |
| Request Name ↑↓                 | Employee Name ↑↓     | Request Dates $\equiv$                   | Comment †↓                  | Status †↓                                        | Date Submitted ↑↓ | Total ↑↓ | Approved amount ↑↓ | Remaining amount ↑↓ |  |
| Claire Delegate<br>ID: 347W     | Pigeon, John         | 05/06/2022 - 05/09/2022                  |                             | Submitted<br>& Pending<br>Supervisor<br>Approval | 05/06/2022        | \$200.00 | \$200.00           | \$200.00            |  |
| Trip to Seattle<br>ID: 349A     |                      | Click the F<br>ame for th<br>you want to | Reque<br>le requ<br>o revie | st<br>iest<br>w.                                 | 05/08/2022        | \$500.00 | \$500.00           | \$500.00            |  |

3. Review the details of the Expected Expenses and any attached documents before approving the request.

| SAF                             | Concur 🖸                                                                                                    | Approvals | Reporting - | App Center           |  |            |           |              | Help <del>-</del> |  |
|---------------------------------|----------------------------------------------------------------------------------------------------|-----------|-------------|----------------------|--|------------|-----------|--------------|-------------------|--|
|                                 |                                                                                                    |           |             |                      |  |            |           |              | Profile 👻 🐸       |  |
| Approvals Home Requests Reports |                                                                                                    |           |             |                      |  |            |           |              |                   |  |
| Trip<br>& Kay<br>Reques         | Trip to Seattle \$500.00       More Actions ~ Approve         & Kayla Cleveland   Submitted & Pending Supervisor Approval   Request ID: 349A         Request Details ~ Print/Share ~ Attachments ~ Manage Travel Allowance ~         EXPECTED EXPENSES |           |             |                      |  |            |           |              |                   |  |
|                                 |                                                                                                    |           |             |                      |  |            |           |              |                   |  |
|                                 | Expense type ↑                                                                                                    | °↓        | Details     | ≎ ↑↓                 |  | Date \Xi   | Amount ↑↓ | Requested ↑↓ | Approved ↑↓       |  |
|                                 | Lodging/Hote                                                                                                    | 1         | Colur       | nbia, South Carolina |  | 01/02/2022 | \$500.00  | \$500.00     | \$500.00          |  |
|                                 |                                                                                                    |           |             |                      |  |            |           | Estimated    | Fotal: \$500.00   |  |

4. Click the Request Details dropdown menu if you want to review the Request Header and Timeline, Audit Trail, and Allocation Summary.

| 64D 6                                                                                                    | Approvala         | Deperting –   | Ann Contor                |  |            |           |              | l               | Help▼ |
|----------------------------------------------------------------------------------------------------|-------------------|---------------|---------------------------|--|------------|-----------|--------------|-----------------|-------|
| SAP Concur 🖸                                                                                               | Approvais         | Reporting     | App Center                |  |            |           |              | Profile 🔻       | 2     |
| Approvals Home R                                                                                           | equests Rep       | ports         |                           |  |            |           |              |                 |       |
| Trip to Seattle \$500.00<br>& Kayla Cleveland   Submitted & Pending Supervisor Approval   Request ID: 349A |                   |               |                           |  |            |           |              |                 |       |
| Request Details 🗸 Pri                                                                                      | nt/Share 🗸 🕖      | Attachments 🗸 | Manage Travel Allowance 🗸 |  |            |           |              |                 |       |
| Request P<br>Request Head ar<br>Request Timel ne<br>Audit Trail                                            | ENSES<br>lit Allo |               |                           |  |            |           |              |                 |       |
| ∆llocation Sim mary                                                                                        | ∵↓                | Detail        | ₅ ↑↓                      |  | Date \Xi   | Amount ↑↓ | Requested ↑↓ | Approved ↑↓     |       |
| Lodging/Hote                                                                                               | 1                 | Colur         | nbia, South Carolina      |  | 01/02/2022 | \$500.00  | \$500.00     | \$500.00        |       |
|                                                                                                    |                   |               |                           |  |            |           | Estimated    | Total: \$500.00 |       |

5. To send the request back to the employee, click the More Actions dropdown menu, and then select Send Back to Employee. A Request Approver can select this option when the request does not conform to company policy.

| SAP Concur 🖸                                                                            | Approvals                                                     | Reporting -                                       | App Center                                      |                                       |               |           |                                                                           | Help+<br>Profile + 💄      |
|-----------------------------------------------------------------------------------------|---------------------------------------------------------------|---------------------------------------------------|-------------------------------------------------|---------------------------------------|---------------|-----------|---------------------------------------------------------------------------|---------------------------|
| Approvals Home R                                                                        | equests Re                                                    | ports                                             |                                                 |                                       |               |           |                                                                           |                           |
| Trip to Seat<br>& Kayla Cleveland   S<br>Request Details ~ Pri<br>EXPECTED EXP<br>Add E | tle \$500<br>Submitted & P<br>Int/Share ~<br>ENSES<br>Int Alk | 0.00<br>Pending Supervis<br>Attachments ~<br>Dete | or Approval   Reque:<br>Manage Travel Allowance | st ID: 349A<br>Click Send<br>to Emplo | Back<br>byee. |           | More Action<br>Edit Approval Flow<br>Approve & Forwar<br>Send Back to Emp | s V Approve<br>d<br>loyee |
| Expense type                                                                            | $\downarrow$                                                  | Details                                           | î↓                                              |                                       | Date 😇        | Amount ↑↓ | Requested ↑↓                                                              | Approved ↑↓               |
| Lodging/Hote                                                                            | ł                                                             | Colum                                             | bia, South Carolina                             |                                       | 01/02/2022    | \$500.00  | \$500.00                                                                  | \$500.00                  |
|                                                                                         |                                                               |                                                   |                                                 |                                       |               |           | Estimated <sup>·</sup>                                                    | Total: \$500.00           |

When sending a request back to an employee, you are required to enter a comment, which explains the reason for returning the request.

|                                 | and the second second s |                               |
|---------------------------------|----------------------------------------------------------------------------------------------------|-------------------------------|
| Send Back to Employee           |                                                                                                    | × Profile -                   |
| Comment History                 |                                                                                                    | Approve                       |
|                                 | No comments.                                                                                                    |                               |
| Add Comment                     |                                                                                                    |                               |
| Reason for Sending Back the Reg | quest*                                                                                                    |                               |
| ß                               |                                                                                                    |                               |
|                                 |                                                                                                    |                               |
|                                 |                                                                                                    | Cancel Send Back              |
| pe                              | Details                                                                                                    | Cancel Send Back              |
| pe.                             | Details<br>Seattle, Washington                                                                                                    | Cancel Send Back<br>Requested |

## 6. To approve the request, click Approve.

| CAD Comount                                                                                                    | Approvale                                                               | Poporting – | App Contor          |     |         |          |              | Help▼           |  |  |
|----------------------------------------------------------------------------------------------------|-------------------------------------------------------------------------|-------------|---------------------|-----|---------|----------|--------------|-----------------|--|--|
| SAP Concur                                                                                                    | C Approvais                                                             | Reporting   | App Center          |     |         |          |              | Profile 🔻 💄     |  |  |
| Approvals Home                                                                                                    | Requests R                                                              | eports      |                     |     |         |          |              |                 |  |  |
| Trip to Seattle \$500.00  More Actions  Approve Kayla Cleveland   Submitted & Pending Supervisor Approval   Request ID: 349A |                                                                         |             |                     |     |         |          |              |                 |  |  |
| Request Details ~                                                                                                    | Request Details V Print/Share V Attachments V Manage Travel Allowance V |             |                     |     |         |          |              |                 |  |  |
|                                                                                                    |                                                                         |             |                     |     |         |          |              |                 |  |  |
| Expense                                                                                                    | type ↑↓                                                                 | Details     | î↓                  | Dat | e \Xi   | Amount↑↓ | Requested ↑↓ | Approved ↑↓     |  |  |
|                                                                                                    | /Hotel                                                                  | Colun       | bia, South Carolina | 01/ | 02/2022 | \$500.00 | \$500.00     | \$500.00        |  |  |
|                                                                                                    |                                                                         |             |                     |     |         |          | Estimated ·  | Total: \$500.00 |  |  |